## Purpose

OLIS allows Legislators to electronically make or request sponsorship changes to introduced measures. This functionality is only available to members who are logged-on and authenticated, typically through the normal start-up process on your state computer.

## To be added as a sponsor

| a manufacture of the second second seco | Oregon I<br>Oregon I<br>Help   Welcon | on Sta<br>_egislative<br>ne Dan! | ate Legislature           | 9                                |  |
|----------------------------------------------------------------------------------------------------|---------------------------------------|----------------------------------|---------------------------|----------------------------------|--|
| 2018 1st Spe                                                                                                    | ecial Ses                             | sion                             |                           |                                  |  |
| HCR 301 Enrolle                                                                                                    | d 🖓 🗅                                 |                                  |                           |                                  |  |
| Overview                                                                                                    | Text -                                | Analysis                         | Meeting Material/Exhibits | Amendme                          |  |
| Overview 💙                                                                                                    |                                       |                                  |                           |                                  |  |
| At the request o                                                                                                    | f:                                    |                                  |                           |                                  |  |
| Chief Sponsors                                                                                                    | 1                                     | Request Add 1                    | Representative Kote       | k                                |  |
| Regular Sponso                                                                                                    | ors:                                  | Add 🛠                            | )                         |                                  |  |
| Bill Title:                                                                                                    |                                       | $\sim$                           | Adjourning sine die t     | Adjourning sine die the 2018 spe |  |
| Catchline/Summ                                                                                                    | nary:                                 |                                  | Adjourns sine die 20      | 18 special se                    |  |
| LC Number:                                                                                                    |                                       |                                  | LC 2                      |                                  |  |

Open the Bill Overview page in OLIS

Click the **Request Add** button next to Chief Sponsor or **Add** button next to Regular Sponsor.

OLIS will ask for confirmation. Click Yes to confirm.

Note: A request to be added to a Senate Bill as Chief Sponsor will be routed through the Chief Clerk, as the Senate is not setup to receive these requests directly.

Note: If buttons are greyed out, the bill is not available for sponsorship changes. This may be due to the bill not currently being in your chamber's purview, or the bill is a Committee bill, etc.

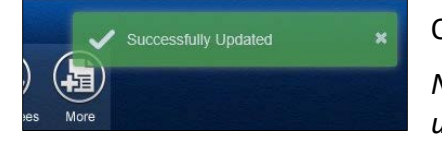

OLIS will show a confirmation message when the change is submitted.

Note: Please wait until you see the confirmation, & the screen will update showing the new state.

You will also receive an email confirmation on any electronic sponsorship change. For changes that are requests, you will receive an email confirmation when the request is approved or denied.

After making a request, the Request button will change to indicate a request is pending approval (mouse over the button to see the message). You can repeat the request (and re-send the request e-mail) by re-clicking the Request button.

## **Removing sponsorship**

| HCR 301 Enrolle                                                      | a 🗅 🖸            |               |                                                                      |                                    |                          |
|----------------------------------------------------------------------|------------------|---------------|----------------------------------------------------------------------|------------------------------------|--------------------------|
| Overview                                                             | Text *           | Analysis      | Meeting Material/Exhibits                                            | Amendments                         | My Uploads (0)           |
| Overview 💙                                                           |                  |               |                                                                      |                                    |                          |
|                                                                      |                  |               |                                                                      |                                    |                          |
| At the request o                                                     | if:              |               |                                                                      |                                    |                          |
| At the request o<br>Chief Sponsors                                   | ıf:<br>:         | Request Add 🖈 | Representative Kote                                                  | k .                                |                          |
| At the request o<br>Chief Sponsors:<br>Regular Sponso                | rt:<br>:<br>Ars: | Request Add * | Representative Kote<br>Representative McGil                          | k<br>licutty                       |                          |
| At the request o<br>Chief Sponsors:<br>Regular Sponso<br>Bill Title: | rt:<br>:<br>ors: | Request Add * | Representative Kote<br>Representative McGil<br>Adjourning sine die t | k<br>licutty<br>he 2018 special se | ession of the Seventy-ni |

To be removed as a sponsor on a measure (if already a sponsor), click the Remove button. No approval is required for removal as a Chief or Regular sponsor.

If the measure is in the possession of the Senate, the electronic remove buttons will be disabled. Instead, please have the Chief Clerk assist you in sending a

non-electronic request directly to the Senate President, who will then direct the Chief Clerk accordingly.

## **Approving or Denying Chief Sponsor Requests**

To be added to any measure as a chief sponsor the member must obtain approval from the first listed chief sponsor of the measure

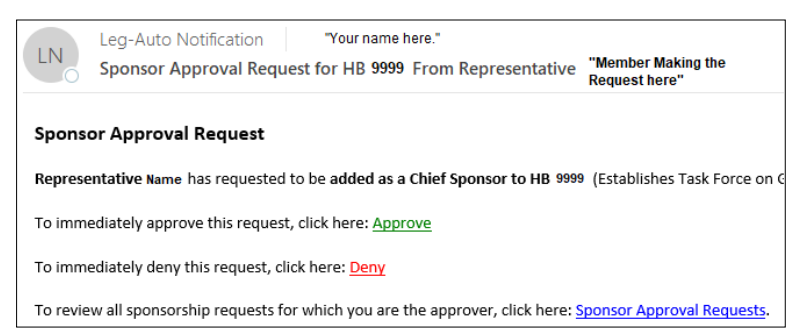

Primary Chief Sponsors receive email requests from other members who seek to join as Chief Sponsor. The email will appear like this example: ←

Click the green <u>Approve</u> to approve the request, or

Click the red <u>Deny</u> to deny the request.

Your web browser will open with a

message confirming the action, and the original requestor will receive an automatic e-mail informing them of the action.

| Oregon State Legislatu<br>Oregon Legislative Information<br>Expand Groups   Collapse Groups   Help   Welcome Dani            | re 🕘                                                   | Bils Committe More                                                                                                    |
|----------------------------------------------------------------------------------------------------|--------------------------------------------------------|----------------------------------------------------------------------------------------------------|
| 2019 Regular Session<br>Session Details for Tuesday, January 22, 2019 Pic<br>Senate Convenes at 11 00 AM<br>Meetings Today > | k a new date ← ■ →<br>House Convenes at 11:00 F<br>Leg | nmittee Agendas/Assignments<br>asure Information<br>sorts/Documents<br>stative Data Annable to Public<br>stative Applications |
| Senate Third Readings >                                                                                                    | House Third Readings Sp                                | or Letters Upload<br>onsor Approval Requests                                                                                  |
| Senate Second Readings >                                                                                                    | House Second Reading                                   |                                                                                                    |
| Senate First Readings 🗦                                                                                                    | House First Readings                                   |                                                                                                    |
| Senate Committee Referrals >                                                                                                 | House Committee Refer                                  |                                                                                                    |
|                                                                                                    |                                                        |                                                                                                    |

In addition to the email, you can also view all pending requests in OLIS:

In OLIS, click on the More... Button

Then click the blue arrow to expand **Legislative Applications** 

Then click Sponsor Approval Requests

The Sponsor Approval Requests screen will show all pending requests to you individually. From this screen simply click **Approve** or **Deny** on pending requests.

| Sponsor Approval Requests Filter requests: Pending 🗸 |                   |                   |         |      | s: Pending V         |
|------------------------------------------------------|-------------------|-------------------|---------|------|----------------------|
| Bill No.                                             | Type of Request   | Requesting Member | Approve | Deny | Request Date         |
| HB 2104                                              | Add Chief Sponsor | Rep. Sajak        | Approve | Deny | 1/17/2019 1:46:15 PM |

The "Filter requests" drop-down menu allows you to view inactive requests (which cannot be acted upon for various reasons), or also a full history of requests made to you.